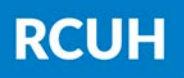

Research Corporation of the University of Hawai'i

## How to View Your Paystubs in ESS

## 1) Log in to ESS

<u>www.rcuh.com</u> > Human Resources Portal & Employee Self-Service

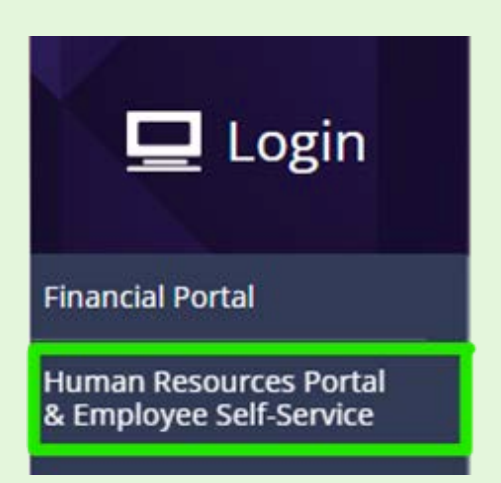

## 2) Payroll and Compensation

Find the Payroll and Compensation box and click "View Pay Statement"

| Payro                                                             | II and Compensation |
|-------------------------------------------------------------------|---------------------|
| /iew Pay Statement<br>Compensation History<br>V-4 Tax Information |                     |
| Compensation History<br>V-4 Tax Information                       |                     |
| V-4 Tax Information                                               |                     |
|                                                                   |                     |
| lawaii State Tax Information                                      |                     |
| /iew W-2/W-2c Forms                                               |                     |
| V-2/W-2c Consent                                                  |                     |

## 3) View Pay Statement

Select "View Pay Statement" for the pay period you'd like to review.

| ✓ Select Paycheck Pers |                                     |                                |                |              |  |
|------------------------|-------------------------------------|--------------------------------|----------------|--------------|--|
| Check Date -           | View Pay<br>Statement               | Company                        | Pay Begin Date | Pay End Date |  |
| 2024                   | View Pay<br>Statement               | Research Corp University of HI | /2024          | /2024        |  |
| 2024                   | <u>View Pay</u><br>Statement        | Research Corp University of HI | /2024          | /2024        |  |
| 2024                   | <u>View Pay</u><br><u>Statement</u> | Research Corp University of HI | /2024          | 2024         |  |

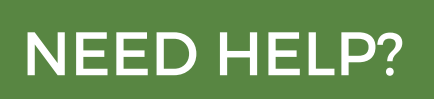

Email us at <u>hrhelpdesk@rcuh.com</u> or call us at 808-956-8900.